## Prodloužení nebo pořízení hráčské licence osobou (z Osobní zóny)

Přihlaste se do informačního systému a mezi horními záložkami zvolte možnost "Osobní zóna".

V levém menu vyberte položku "Můj profil". Zobrazí se vám vaše osobní informace. V detailu osoby pokračujte tlačítkem v pravém horním rohu "Přidat roli".

| OSOBNÍ ZÓNA |                    |                                                                                      | PB F                       |
|-------------|--------------------|--------------------------------------------------------------------------------------|----------------------------|
| ← OSOB      | А <b>В</b> .       |                                                                                      | & PŘIDAT ROLI / UPRAVIT    |
| BP          | Pohlaví<br>Muž     | Datum narození<br>01. 01. 1980                                                       | Rodné číslo                |
| BI          | Státní příslušnost | E-mail<br>rene.peter+9f987666835f0fbc20a96b3c105d5e49@designeo.cz                    | Telefon                    |
|             | Zákonný zástupce   | Zákonný zástupce – E−mail<br>rene.peter+5135b47328216539f664a79877c4f1fc@designeo.cz | Zákonný zástupce – Telefon |

V následujícím dialogu vyberte sezonu (kalendářní rok) pro kterou chcete licenci obnovit. (Pozn. Licence na další kalendářní rok je možné prodlužovat nejdříve 2 měsíce před začátkem roku, tj. na rok 2025 lze zakoupit licenci nejdříve 1.11.2024). Zatrhněte položku Hráčská licence a odešlete.

| PŘIDÁNÍ NOVÉ ROLE                                                                                                    | ×                    |
|----------------------------------------------------------------------------------------------------|----------------------|
| Sezóna                                                                                                    |                      |
| Licence 2024                                                                                                    | × ~                  |
| Role          Image: Ward of the second second sec |                      |
|                                                                                                    | ZRUŠIT POSLAT ŽÁDOST |

Následně v levém menu vyberte sekci Ekonomika. Zde budete mít vytvořenou objednávku k úhradě.

| Czech<br>Badminton             | OSOBNÍ ZÓNA       |        |                    |                 |                    |
|--------------------------------|-------------------|--------|--------------------|-----------------|--------------------|
| <ul> <li>Můj profil</li> </ul> | PŘEHLED           |        |                    |                 |                    |
| o Ligy                         |                   |        |                    |                 |                    |
| o Turnaje                      | POLOŽKY K ÚHRADĚ  |        |                    |                 | Vyhledat subjekt V |
| • Ekonomika                    | -                 |        |                    |                 |                    |
| <ul> <li>Žádosti</li> </ul>    |                   |        |                    | ž.              |                    |
| • Události                     |                   |        |                    | Zàdhà c         | data               |
| • Deník rozhodčího             |                   |        |                    |                 |                    |
|                                |                   |        |                    |                 |                    |
|                                | OBJEDNÁVKY        |        | Vyhledat variabiln | Vyhledat plátce | Částka Stav        |
|                                | VARIABILNÍ SYMBOL | PLÁTCE | ČÁSTKA             | STAV            | ZAPLACENO          |
|                                | #202400287        | В      | 300 Kč             | NEZAPLACENO     |                    |
|                                | Vybrat export 🗸 🗸 |        |                    |                 |                    |

Rozklikněte její detail. V pravém horním rohu použijte tlačítko Zaplatit pro přechod k online platební bráně (u platební brány comgate lze použít platbu kartou online, QR platbu přes vaše mobilní bankovnictví nebo okamžitý bankovní převod). Při prodloužení hráčské licence osobou samotnou bude vždy následně po zaplacení licence vystavena faktura na osobní údaje hráče! Pokud potřebujete fakturu s klubovými fakturačními údaji, musí být hráčská licence uhrazena klubovým manažerem z klubové zóny!

| OSOBNÍ ZÓNA                                                                                  |                  |                                                                                                    |                                                                                                    |                          |           | PB P                 | * |
|----------------------------------------------------------------------------------------------|------------------|----------------------------------------------------------------------------------------------------|----------------------------------------------------------------------------------------------------|--------------------------|-----------|----------------------|---|
| ← OBJEDNÁVKA #202                                                                            | 2400287 NEZAPLAC | ENO                                                                                                    |                                                                                                    |                          | B FAKTURA | ZAPLATIT × STORNOVAT | ^ |
| Odběratel:<br>B/<br>ai<br>45<br>Cr<br>10<br>Vytvořeno: 1<br>Zaplatit do: 1<br>Častka: 300 KČ |                  |                                                                                                    |                                                                                                    |                          |           |                      |   |
| POLOŽKY K ÚHRADĚ                                                                             |                  |                                                                                                    | Vyhledat subjekt                                                                                                    | Vyhledat název           | Částka    | Vytvořeno            |   |
| SUBJEKT                                                                                      | NÁZEV            | KATEGORIE                                                                                                    | OBLAST                                                                                                    | ĊÁSTKA                   |           | VYTVOŘENO            |   |
| Br                                                                                           | Hráčská licence  | Členské poplatky                                                                                                    |                                                                                                    | 300 Kč                   |           |                      |   |
|                                                                                              |                  | comgate     is.czechba     is.czechba     QR platba     Okamžité po     Okamžité po     Okamžité po     Okamžité po     Okamžité po     Okamžité po     Okamžité po     Okamžité po     Návrat co     Zrušit     Jak se vá | adminton.cz  adminton.cz  Doporu  btvrzení platby  převod  převod  platba Pay, PlatímPak  lo eshopu Lplatbu  âm platilo? | 0 Kč<br><u>il platby</u> |           |                      |   |

Jakmile projde úspěšně platba platební bránou, změní objednávka stav na Zaplaceno a v jejím detailu je k dispozici ke stažení faktura.

| OSOBNÍ ZÓNA | KLUBOVÁ ZÓNA               | PB P    |
|-------------|----------------------------|---------|
| ← OBJED     | NÁVKA #202400287 ZAPLACENO | FAKTURA |
| Odběratel:  |                            |         |
| E<br>E      |                            |         |
| e<br>4      |                            |         |
| č           |                            |         |

Ve vašem profilu je následně vidět aktivní hráčská licence.

| OSOBNÍ ZÓNA     |               |                             |            |              |      |           | PB F   |          |
|-----------------|---------------|-----------------------------|------------|--------------|------|-----------|--------|----------|
| PŘEHLED         | HISTORIE ROLÍ | SOUTĔŽE                     | TRESTY     | UDÁLOS       | 1    | SPORTOVEC |        | ROZHODČÍ |
| AKTIVNÍ ROLE    |               |                             |            |              |      |           |        |          |
| ROLE ↓ 2 TYP    | PODTYP        | KLUB PLATNÉ OD $\uparrow$ 1 | PLATNÉ DO  | SEZÓNA       | POZN | STAV      | ÚPRAVA | AKCE     |
| Člen svazu      |               | 01. 01. 2024                |            |              |      | SCHVÁLENO | 0      |          |
| Hráčská licence |               | 01. 01. 2024                | 31.01.2025 | Licence 2024 |      | SCHVÁLENO | 0      |          |

V případě dotazů nebo potíží se prosím obracejte na email help@czechbadminton.cz